## Installationsprozess- Übersicht

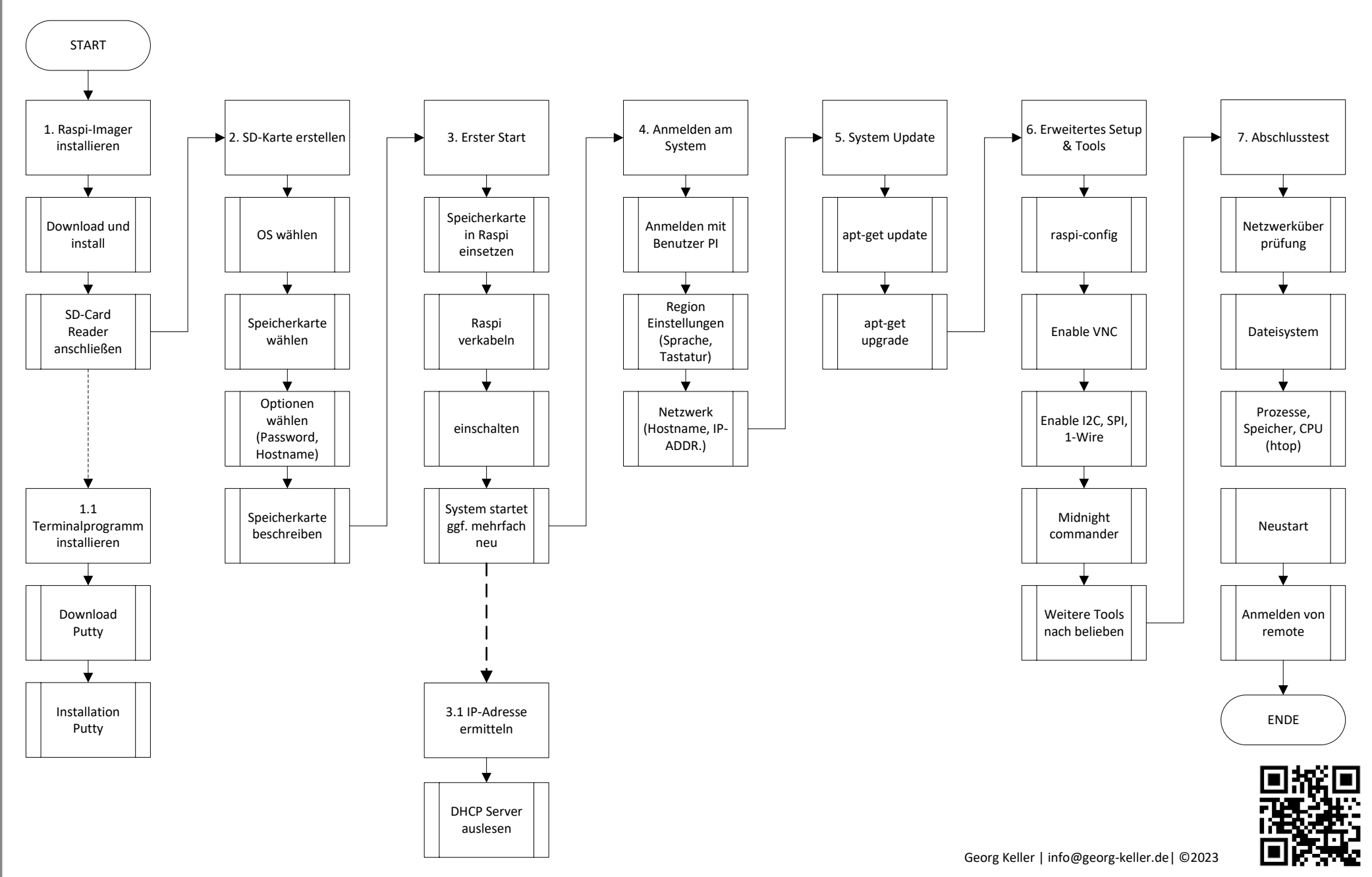

## **Installation Node Red**

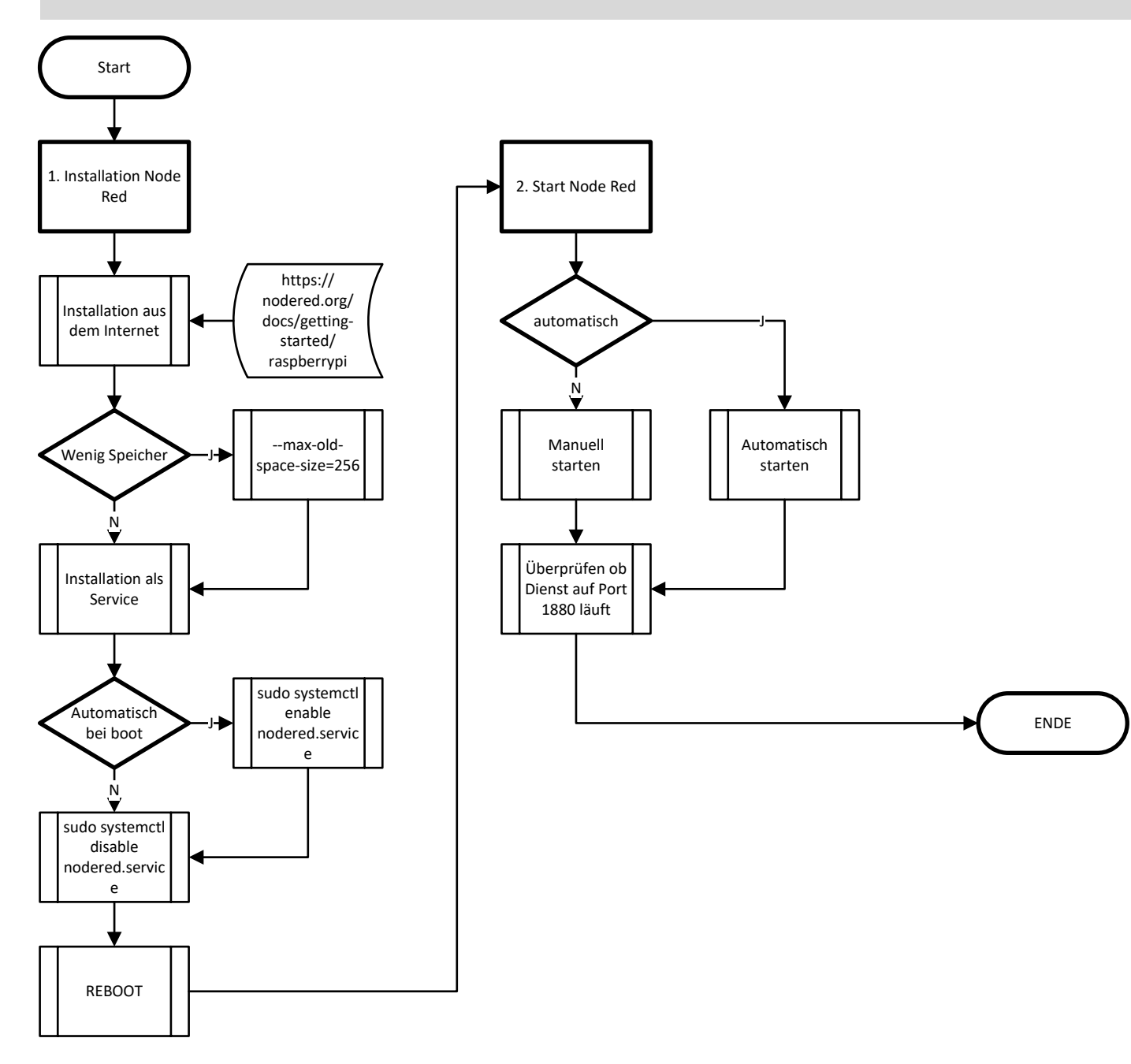

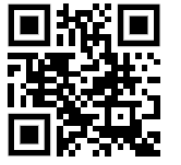

## Installation und Konfiguration mariadb-server

## Installation und Konfiguration HEIDI SQL Client

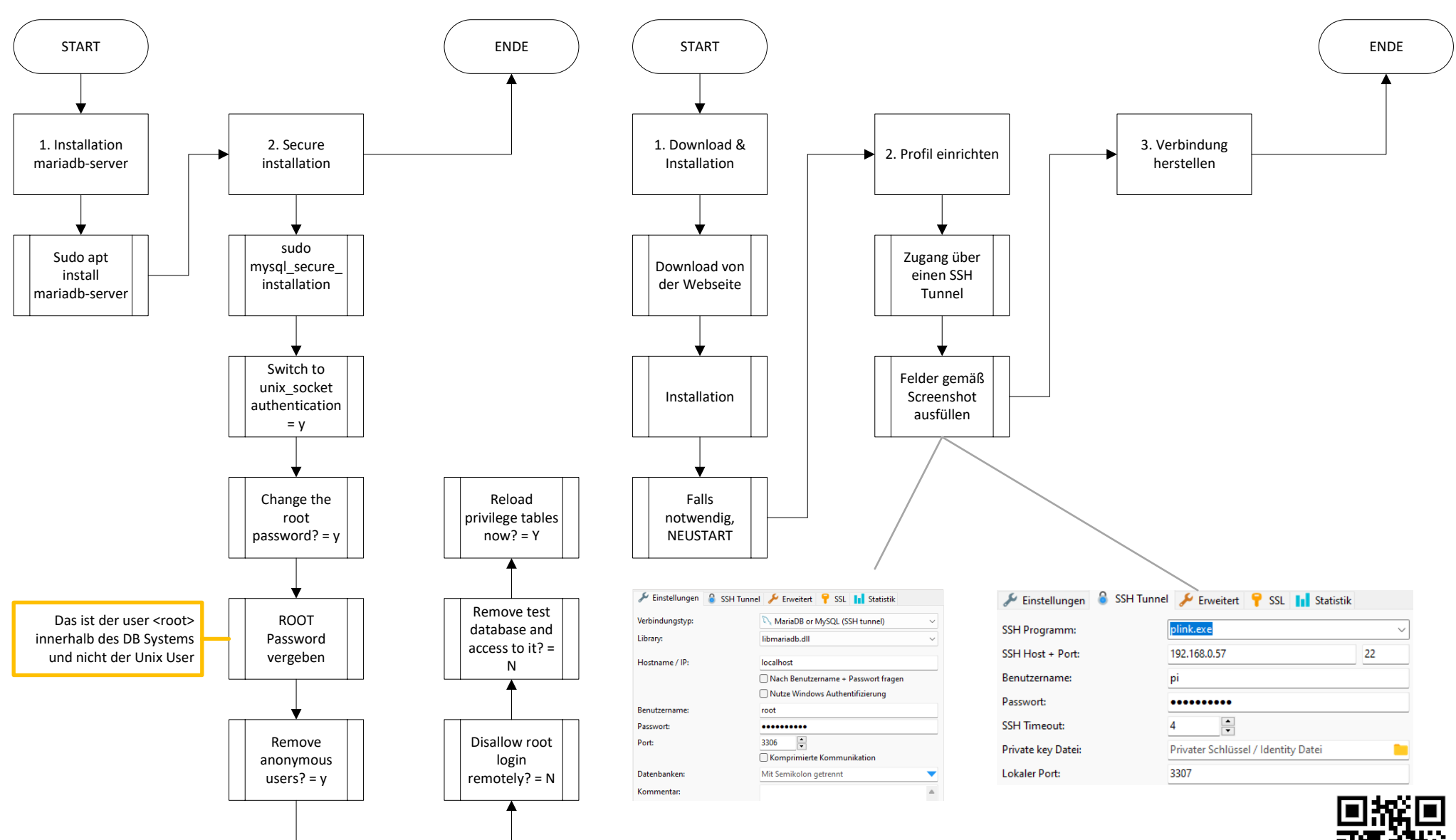

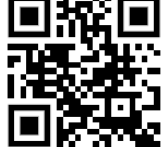